# Vantage Access

**Support Notes** 

Version 1.00 Oct. 2006

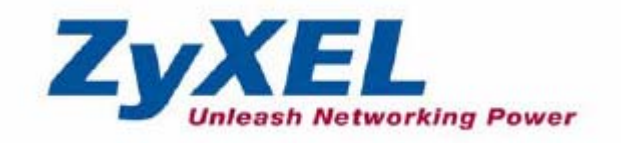

#### INDEX

| Basic Application Notes                                 | 1  |
|---------------------------------------------------------|----|
| Vantage Access System Deployment                        | 1  |
| Install/Uninstall Vantage Access System                 | 1  |
| Install/Un-install HTTP Server                          | 10 |
| Enable/Setup Vantage Function on ZyXEL Devices          | 16 |
| Configure HTTP Server                                   |    |
| Device Management                                       | 18 |
| Device Configuration                                    |    |
| How to associate a device with a user?                  | 19 |
| How to add a group to Topology?                         | 20 |
| How to add a device to a specific group?                | 21 |
| How to check device time in Vantage CNM server?         | 22 |
| How to do device group configuration?                   | 22 |
| Firmware/Configuration Files Management                 | 25 |
| How to create user account?                             |    |
| Advanced Application Notes                              |    |
| Application for MSSP                                    |    |
| Trouble Shooting                                        |    |
| Why Vantage Access server starts so slowly?             |    |
| FAQ                                                     |    |
| Product FAQ                                             | 33 |
| Q1: What is Vantage Access?                             |    |
| Q2: How many devices can Vantage Access server support? |    |
| Q3: How many user types does Vantage Access support?    |    |
| Q4: How to login Vantage Access server?                 |    |

## **Basic Application Notes**

### Vantage Access System Deployment

#### Install/Uninstall Vantage Access System

#### • Installation of Database under Text Mode

1. Let's suppose Vantage\_Access\_DB.bin locates in the home directory of OS. Please issue the following command to extract it.

[root@localhost #] chmod +x Vantage\_Access\_DB.bin

[root@localhost #]./Vantage\_Access\_DB.bin -i console

2. Begin Installation of DB file. In this step you should press <enter> to continue installation.

```
Preparing to install ...
Extracting the JRE from the installer archive ...
Unpacking the JRE..
Extracting the installation resources from the installer archive ...
Configuring the installer for this system's environment...
Launching installer ...
Preparing CONSOLE Mode Installation ...
(created with InstallAnywhere by Zero G)
   Introduction:Before You Begin
InstallAnywhere will guide you through the installation of My Product.
It is strongly recommended that you quit all programs before continuing with
this installation.
You should uninstall any existing MySQL servers on the computer that you will
install tr069 DataBase, and remove /etc/my.cnf.
Respond to each prompt to proceed to the next step in the installation. If you
want to change something on a previous step, type
                                         'back'.
You may cancel this installation at any time by typing 'quit'.
PRESS <ENTER> TO CONTINUE:
```

3. Determine the directory to install database. The default directory is /usr/local/Tr069\_db. You can input customized directory for DB installation.

```
Introduction:Before You Begin
InstallAnywhere will guide you through the installation of Vantage Access DB.
It is strongly recommended that you quit all programs before continuing with
this installation.
You should uninstall any existing MySQL servers on the computer that you will
install tr069 DataBase, and remove /etc/my.cnf.
Respond to each prompt to proceed to the next step in the installation. If you
want to change something on a previous step, type 'back'.
You may cancel this installation at any time by typing 'quit'.
PRESS <ENTER> TO CONTINUE:
Choose the Installation Folder and Path
select a folder in which you would like to install tr069 DataBase. Spaces in
the folder name or path are not allowed.
Where would you like to install?
 Default Install Folder: /usr/local/Tr069_db
ENTER AN ABSOLUTE PATH, OR PRESS <ENTER> TO ACCEPT THE DEPAULT
```

4. Choose appropriate directory to create links for database.

```
ENTER AN ABSOLUTE PATH, OR PRESS <ENTER> TO ACCEPT THE DEFAULT
    :
Choose Link Location
Where would you like to create tr069 DataBase shortcut?
 ->1- Default: /root
  2- In your home folder
  3- Choose another location ...
  4- Don't create links
ENTER THE NUMBER OF AN OPTION ABOVE, OR PRESS <ENTER> TO ACCEPT THE DEFAULT
    1
Pre-Installation Summary
Please Review the Following Before Continuing:
Product Name:
  Vantage Access DB
Install Folder:
  /usr/local/Tr069 db
```

5. Review installation information and begin to install database.

```
Install Folder:
  /usr/local/Tr069_db
Link Folder:
  /root
Disk Space Information (for Installation Target):
  Required: 71,368,410 bytes
Available: 1,315,610,624 bytes
PRESS <ENTER> TO CONTINUE:
Installing ...
[-----]
Installation Complete
Congratulations. Vantage Access DB has been successfully installed to:
/usr/local/Tr069 db
Press "enter" to quit the installer.
PRESS <ENTER> TO EXIT THE INSTALLER:
```

#### 6. Finish installation of database.

```
Disk Space Information (for Installation Target):
  Required: 71,368,410 bytes
  Available: 1,315,610,624 bytes
PRESS <ENTER> TO CONTINUE:
Installing ...
Installation Complete
Congratulations. Vantage Access DB has been successfully installed to:
/usr/local/Tr069_db
Press "enter" to quit the installer.
PRESS <ENTER> TO EXIT THE INSTALLER:
[root@localhost root]# 1s -1a LaunchVantageAccess_DB StopVantageAccess_DB
                         28 May 9 23:53 LaunchVantageAccess DB -> /usr/local/Tr069
lrwxrwxrwx
               root
        1 root
db/start.sh
                         27 May 9 23:53 StopVantageAccess DB -> /usr/local/Tr069 db
1rwxrwxrwx
        1 root
               root
/stop.sh
[root@localhost root]#
```

#### • Un-installation of DB under Text Mode

1. Go to find Uninstall\_Vantage\_Access\_DB and issue following command to run it. It is under Uninstall\_Vantage\Access\DB directory by default.

[root@localhost #]./Uninstall\_Vantage\_Access\_DB -i console

```
[root@localhost Tr069_db]# cd Uninstall_Vantage\ Access\ DB/
[root@localhost Uninstall_Vantage Access DB]# 1s
InstallScript.iap_xml uninstaller.jar
installvariables.properties Uninstall_Vantage_Access_DB
                                                    Uninstall Vantage Access DB.lax
[root@localhost Uninstall Vantage Access DB]# ./Uninstall Vantage Access DB -i console
Preparing CONSOLE Mode Installation ...
(created with InstallAnywhere by Zero G)
          Uninstalling Vantage Access DB
   _____
About to uninstall ...
Vantage Access DB
You should back up your tr069 system before uninstalling.tr069 system backup
(Data Maintenance) includes all device configurations done in tr069, logs and
all files uploaded to tr069.
Are you sure you want to continue?
Respond to each prompt to proceed to the next step in the installation. If you
want to change something on a previous step, type 'back'.
You may cancel this installation at any time by typing 'quit'.
PRESS <ENTER> TO CONTINUE:
```

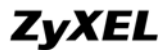

Uninstalling... ···\* \*\*\*\*\* \*\*\*\*\*\*\*\*\*\*\*\*\*\*\* \*\*\*\*\*\* ...\* \* \*\*\*\*\*\*\*\*\*\*\*\*\*\*\*\*\*\*\*\* \*\*\*\*\*\*\*\*\*\*\*\*\*\*\*\*\*\* \*\*\*\*\*\* ···\* \*\*\*\*\*\*\*\* \*\*\*\*\*\*\*\*\*\*\*\*\*\*\*\*\*\*\*\* \*\*\*\*\* \*\*\* \*\*\*\*\*\*\*\*\*\*\*\*\*\*\*\*\*\*\* \*\*\*\*\*\*\*\*\*\*\*\*\*\*\*\*\*\*\* \*\*\*\*\*

\*\*\*\*\*\*\*\*\*\*\*\*\*\*\*\*\*\*\*\*\*\*\*\*\* \*\*\*\*\*\*\*\*\*\*\*\*\*\*\*\*\*\*\*\*\*\*\* \*\*\*\*\*\*\*\*\*\*\*\*\*\*\*\*\*\*\*\*\*\*\* \*\*\*\*\*\*\*\*\*\*\*\*\*\*\*\*\*\*\*\* ···\* \*\*\*\*\*\*\*\*\*\*\*\*\*\*\*\*\*\*\*\*\*\*\* \*\*\*\*\*\*\*\*\*\*\*\*\*\*\*\*\*\*\*\*\*\*\*\* \*\*\*\*\*\*\*\*\*\*\*\*\*\*\*\*\*\*\*\*\*\*\*\* \*\*\*\*\*\* ...\* \* \*\*\*\*\*\*\*\*\*\*\*\*\*\*\*\*\*\*\*\*\*\*\* \*\*\*\*\*\*\*\*\*\*\*\*\*\*\*\*\*\*\*\* \*\*\*\*\*\*\*\*\*\*\*\*\*\*\*\*\*\*\*\*\*\*\* \*\*\*\*\*\*\*\*\*\*\*\*\*\*\*\*\*\*\*\*\* ...\* \*\*\*\*\*\*\*\*\*\*\*\*\*\*\*\*\*\*\*\*\*\* \*\*\*\*\*\*\*\*\*\*\*\*\*\*\*\*\*\*\*\*\*\* \*\*\*\*\*\*\*\*\*\*\*\*\*\*\*\*\*\*\*\*\*\* \*\*\*\*\*\*\*\*\*\*\*\*\*\*\*\*\*\*\*\*\*\*\* Uninstall Complete ----------All items were successfully uninstalled. [root@localhost Uninstall\_Vantage Access DB]#

#### • Installation Vantage Access BED under Text Mode

1. Extract Vantage Access BED file

Let's suppose Vantage\_Access\_BED.bin locates in the home directory of OS. Please issue the following command to extract it.

[root@localhost #] chmod +x Vantage\_Access\_BED.bin

[root@localhost #]./Vantage\_Access\_BED.bin -i console

2. Begin Installation of BED file. In this step you should press <enter> to continue installation.

Preparing CONSOLE Mode Installation... (created with InstallAny (created with InstallAny Introduction ------InstallAnywhere will guide you through the installation of Vant It is strongly recommended that you quit all programs before co this installation. Respond to each prompt to proceed to the next step in the insta want to change something on a previous step, type 'back'. You may cancel this installation at any time by typing 'quit'. PRESS <ENTER> TO CONTINUE:

3. Select appropriate folder to install BED file. The sample below chooses default folder to install BED file.

3. Choose appropriate directory to create links for Vantage Access BED.

There are four options you can select. The sample bellow selects the first item.

4. Enter Vantage Access database's IP address.

```
Choose Link Location

Where would you like to create links?

->1- Default: /root

2- In your home folder

3- Choose another location...

4- Don't create links

ENTER THE NUMBER OF AN OPTION ABOVE, OR PRESS <ENTER> TO ACCEPT T:

: 1

Entering DB Address

Please entering DB address

DB Address (DEFAULT: ): 172.25.21.145
```

**Note**: Please make sure the IP address of database before installing the Vantage Access. Or you should go to /tr069\_bed/tr069/conf/tr069.conf/tr069\_bed/start.sh to determine item 'DB\_HOST' which denotes IP address of database before starting the Vantage Access server.

5. Review the installation information.

```
Pre-Installation Summary
   _____
Please Review the Following Before Continuing:
Product Name:
   Vantage Access BED
Install Folder:
   /usr/selina/Tr069 bed
Link Folder:
   /root
DB Address:
   172.25.21.145
Disk Space Information (for Installation Target):
   Required: 98,633,556 bytes
   Available: 58,245,492,736 bytes
PRESS <ENTER> TO CONTINUE:
```

7. Finish installation of Vantage Access.

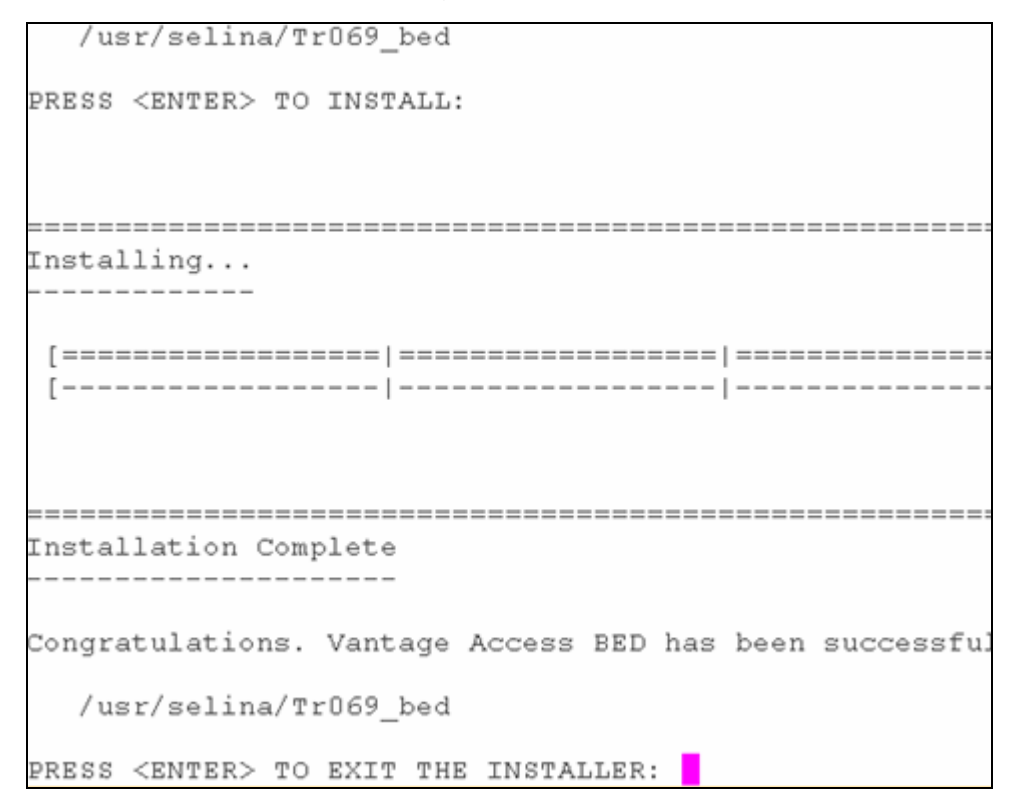

#### • Un-installation of Vantage Access BED under Text Mode

1. Go to find Uninstall\_Tr069\_BED and issue following command to run it. [root@localhost #]./Uninstall\_Tr069\_BED -i console

**Note**: Un-installation process will remove all files installed by InstallAnywhere. It will not remove files and folders created after the installation.

2. When un-installation succeeds, system will show 'Uninstall Complete'.

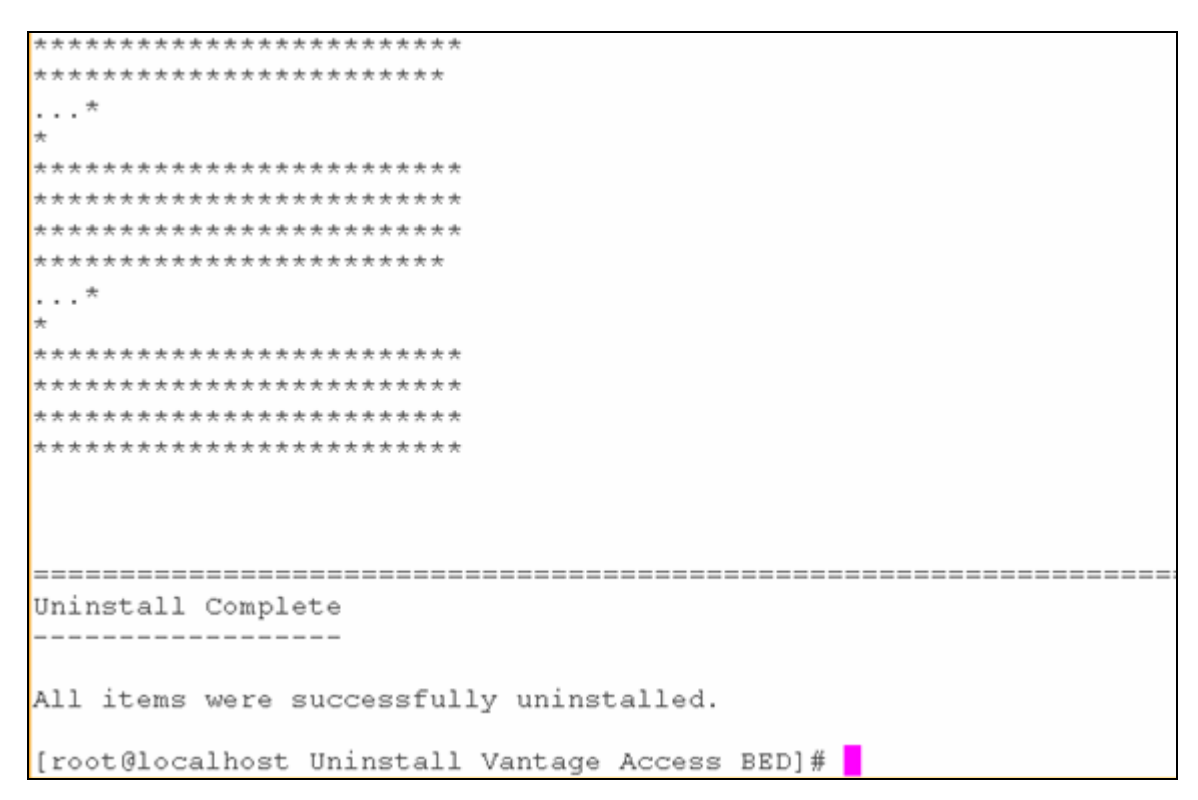

#### Install/Un-install HTTP Server

#### • Installation of Vantage Access HTTPD under Text Mode

1. Extract Vantage Access HTTPD file

Suppose Vantage\_Access\_HTTPD.bin file is under the home directory of OS. Please issue following command to extract the Vantage files.

[root@localhost #] chmod +x Vantage\_Access\_HTTPD.bin

[root@localhost #]./Vantage\_Access\_HTTPD.bin -i console

```
[root@localhost Tr069_httpd_Build_Output]# ls
[root@localhost Tr069 httpd Build Output]# cd Web Installers/
[root@localhost Web Installers]# 1s
install.htm
[root@localhost Web Installers]# cd InstData/
[root@localhost InstData]# 1s
            Linux WebInst.cab WebInst.jar
[root@localhost InstData]# cd Linux/
[root@localhost Linux] # 1s
[root@localhost Linux]# cd VM
[root@localhost VM]# 1s
Vantage_Access_HTTPD.bin
[root@localhost VM]# ./Vantage_Access_HTTPD.bin -i console
Preparing to install ...
Extracting the JRE from the installer archive ...
Unpacking the JRE...
Extracting the installation resources from the installer archive ...
Configuring the installer for this system's environment...
Launching installer...
```

2. Begin installation of HTTPD. Please <enter> to continue the process.

Preparing CONSOLE Mode Installation... (created with InstallAnywhere by Zero G) Introduction InstallAnywhere will guide you through the installation of Tr069\_httpd. It is strongly recommended that you quit all programs before continuing with this installation. Click the 'Next' button to proceed to the next screen. If you want to change something on a previous screen, click the 'Previous' button. You may cancel this installation at any time by clicking the 'Cancel' button. PRESS <ENTER> TO CONTINUE:

3. Determine the directory to install HTTPD. The default the directory is /usr/local/Tr069\_httpd.

4. Determine the directory to create links for HTTP server.

5. Determine the username and Password for HTTP server authentication.

: 1

```
Entering username

Please entering username for Vantage Access HTTPD. Valid characters include a-z,

A-Z 0-9. Default value is "zyxel".

Username (DEFAULT: zyxel): selina

Enter password

Please entering password for Vantage Access HTTPD, Valid characters include a-z,

A-Z 0-9. Default value is "1234".

Password (DEFAULT: 1234): 123456
```

Note: Please remember the username/password of HTTP Server after you install the server.

6. Review the installation information.

```
Pre-Installation Summary

------

Please Review the Following Before Continuing:

Product Name:

Tr069_httpd

Install Folder:

/var/Tr069_httpd

Link Folder:

/root

Disk Space Information (for Installation Target):

Required: 79,164,642 bytes

Available: 2,015,547,392 bytes

PRESS <ENTER> TO CONTINUE:
```

7. Installation process.

8. Installation Successful information.

#### • Vantage Access HTTPD Un-installation in Text Mode

1. Go to find in Uninstall\_Tr069\_httpd file and issue following command to execute

Uninstall\_Tr069\_httpd.

[root@localhost #]./Uninstall\_Tr069\_httpd -i console

```
InstallScript.iap_xml
               uninstaller.jar
                                  Uninstall_Tr069_httpd.lax
installvariables.properties Uninstall Tr069 httpd
[root@localhost Uninstall_Tr069_httpd]# ./Uninstall_Tr069_httpd -i console
Preparing CONSOLE Mode Installation...
(created with InstallAnywhere by Zero G)
  Uninstall Tr069_httpd
About to uninstall...
Tr069_httpd
This will remove features installed by InstallAnywhere. It will not remove
files and folders created after the installation.
PRESS <ENTER> TO CONTINUE:
```

**Note**: Un-installation process will remove all files installed by InstallAnywhere. It will not remove files and folders created after the installation.

2. When un-installation succeeds, system will show 'Uninstall Complete'.

```
******
 *******************
...*
*******
**********************
**********************
*******************
...*
******
******
**********************
Uninstall Complete
All items were successfully uninstalled.
[root@localhost Uninstall_Tr069_httpd]#
```

#### Enable/Setup Vantage Function on ZyXEL Devices

1. Initialization on CPE. You can telnet to ZyXEL device and enter SMT menu 24.8 issue following CI commands to activate the CPE for Vantage Access.

RAS> wan tr069 load

RAS> wan tr069 acsUrl 172.25.21.68

RAS> wan tr069 active 1

RAS> wan tr069 save

Here 172.25.21.68 is the IP address of Vantage Access.

**NOTE**: If the Vantage Access server is behind NAT/ firewall, you should forward TCP port 80 in NAT/Firewall setup.

2. Registration on Vantage Access Server. Please go to **ACS Management**>>**Import Devices** to import device to Vantage Access Server. Please choose .xml file to import the device.

| ACS Management > Import | t Devices     |
|-------------------------|---------------|
|                         |               |
| Import Devices          |               |
|                         |               |
| Device File:            | Browse Import |

The similar .xml sample displays is like following. You can customize the **MAC** and **device Type** as you want.

| xml version="1.0" encoding="UTF-8" ?<br>- <template xmlns:xsi="http://www.w3.org/2001/XMLSchema-instance"></template> |
|----------------------------------------------------------------------------------------------------|
| - <device></device>                                                                                                   |
| <pre><devicename>00134977777&lt;</devicename></pre>                                                                   |
| <mac><mark>001349777777</mark></mac>                                                                                  |
| <devicetype><mark>P-2602HW-D1A</mark></devicetype>                                                                    |
|                                                                                                    |
|                                                                                                    |

Also you can import more than one device at the same time by extending the .xml file with the similar unit.

Please find the .xml sample below.

|   | xml version="1.0" encoding="UTF-8" ?                                                                        |
|---|----------------------------------------------------------------------------------------------------|
| - | <Template xmlns:xsi="http://www.w3.org/2001/XMLSchema-instan</th>                                           |
|   | <pre><device>col1340900001 </device></pre>                                                                  |
|   | <pre><devicetype>P-2602HW-D1A</devicetype></pre>                                                            |
|   |                                                                                                    |
|   | - <device><br/><devicename>001340900002</devicename></device>                                               |
|   | <mac>001340900002</mac>                                                                                     |
|   | <pre><devicetype>P-2602HW-D1A</devicetype></pre>                                                            |
|   | /Device>                                                                                                    |
|   | <pre><devicename>001340900003</devicename></pre>                                                            |
|   | <pre><mac>001340900003</mac> </pre>                                                                         |
|   |                                                                                                    |
|   | - <device></device>                                                                                         |
|   | <pre><devicename>001340900004</devicename> </pre>                                                           |
|   | <pre><devicetype>P-2602HW-D1A</devicetype></pre>                                                            |
|   |                                                                                                    |
|   | - <device><br/><devicename>001340900005</devicename></device>                                               |
|   | <mac>001340900005</mac>                                                                                     |
|   | <pre><devicetype>P-2602HW-D1A</devicetype></pre>                                                            |
|   |                                                                                                    |
|   | <pre><devicename>001340900006</devicename></pre>                                                            |
|   | <mac>001340900006</mac>                                                                                     |
|   |                                                                                                    |
|   | - <device></device>                                                                                         |
|   | <pre><devicename>001340900007</devicename> on1340900007</pre>                                               |
|   | <pre><devicetype>P-2602HW-D1A</devicetype></pre>                                                            |
|   |                                                                                                    |
|   | - <device><br/><devicename>001340900008</devicename></device>                                               |
|   | <mac>001340900008</mac>                                                                                     |
|   | <devicetype>P-2602HW-D1A</devicetype>                                                                       |
|   | - <device></device>                                                                                         |
|   | <devicename>001340900009</devicename>                                                                       |
|   | <pre><mac>001340900009</mac> <devicetyne>P-2602HW-D14</devicetyne></pre>                                    |
|   |                                                                                                    |
|   | - <device></device>                                                                                         |
|   | <pre><devicename>00134090000a</devicename> <mac>00134090000a</mac></pre>                                    |
|   | <devicetype>P-2602HW-D1A</devicetype>                                                                       |
|   | /Device>                                                                                                    |
|   | <pre><device> <devicename>00134090000b</devicename></device></pre>                                          |
|   | <mac>00134090000b</mac>                                                                                     |
|   | <aevicetype>P-2602HW-D1A </aevicetype>                                                                      |
|   | - <device></device>                                                                                         |
|   | <pre><devicename>00134090000c</devicename> </pre> <pre></pre>                                               |
|   | <pre><devicetype>P-2602HW-D1A</devicetype></pre>                                                            |
|   |                                                                                                    |
|   | - <device><br/><devicename>00134090000d</devicename></device>                                               |
|   | <mac>00134090000d</mac>                                                                                     |
|   | <pre><devicetype>P-2602HW-D1A</devicetype></pre>                                                            |
|   |                                                                                                    |
|   | <devicename>00134090000e</devicename>                                                                       |
|   | <pre><mac>00134090000e</mac> <devicetypesd=2602hw_d14< pre="">/deviceTypes</devicetypesd=2602hw_d14<></pre> |
|   |                                                                                                    |
|   | - <device></device>                                                                                         |
|   | <pre><devicename>00134090000f</devicename> <mac>00134090000f</mac></pre>                                    |
|   | <pre><devicetype>P-2602HW-D1A</devicetype></pre>                                                            |
|   |                                                                                                    |
|   |                                                                                                    |

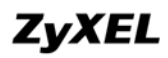

#### **Configure HTTP Server**

Vantage Access provides HTTP Server for uploading and downloading firmware of CPE. Please go to **ACS Management**>>**HTTP Server** to set this server. You are needed to input corresponding **IP address**, **User Name** and **Password** of HTTP Server.

**Note**: Please remember **User Name** and **Password** after you install HTTP Server. And the default **User Name/Password** is zyxel/1234.

| TP Server   |                     |   |
|-------------|---------------------|---|
| IP Address: | 218.104.52.182:8080 | * |
| User Name:  | zyxel               | * |
| Password:   | ••                  | * |

## **Device Management**

**Device Configuration** 

How to associate a device with a user?

| Name       | Туре                                                                             | Status    |            |
|------------|----------------------------------------------------------------------------------|-----------|------------|
| 0013491231 | P BEOLINY DE<br>UnMap<br>Remove<br>Rename<br>Associate<br>UnAssociat<br>Settings | off<br>te | h Plaver 8 |
| prev next  | 1/1                                                                              |           |            |

- 1. Go to **Device List**. After determining a specific device, please right click.
- 2. Choose Associate menu.
- 3. Select the user in the drop down list for your CPE in the Associate Device to User window.

| User    | ×                                        |
|---------|------------------------------------------|
|         | •                                        |
| ruth    | •                                        |
| bruce   |                                          |
| john    | _                                        |
| maya    | -                                        |
| wxsw1-2 | •                                        |
|         |                                          |
|         |                                          |
|         |                                          |
|         |                                          |
|         | ruth<br>bruce<br>john<br>maya<br>wxsw1-2 |

4. You can check the result in the Device List window.

| De  | evice Lis | st               |                  |             |                  |        |       |
|-----|-----------|------------------|------------------|-------------|------------------|--------|-------|
|     | Index     | Device<br>Name   | MAC              | Device Type | Software Version | Status | Owner |
|     | 1         | 0013491<br>23123 | 0013491231<br>23 | P-660HW-D1  | V3.40(ALG.0)b2   | Off    | john  |
| 1/1 |           |                  |                  |             |                  |        |       |

#### How to add a group to Topology?

Vantage Access supports group management. You could add the device with the same type into one group for future management.

Please go to Device Pool and right click. Choose Add group in menu.

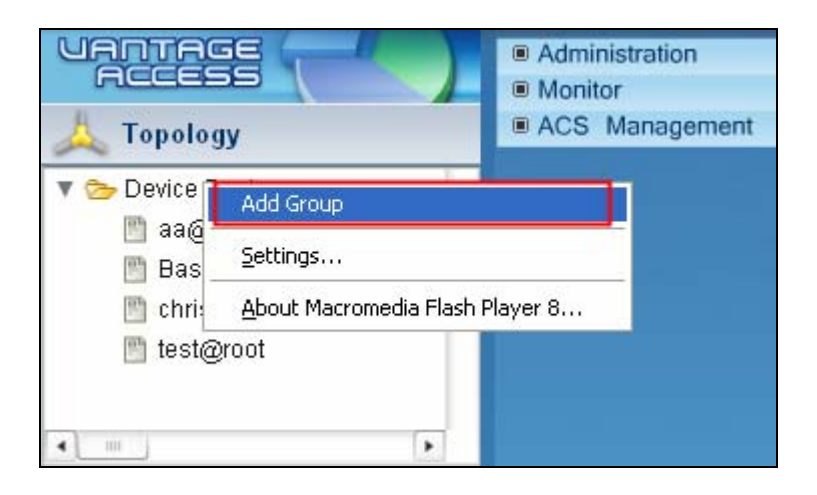

You can enter group Name in the Add Group window.

| Add Group | ×    |
|-----------|------|
| Name      | ruth |
|           |      |
|           |      |
|           | Save |
|           |      |

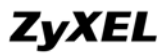

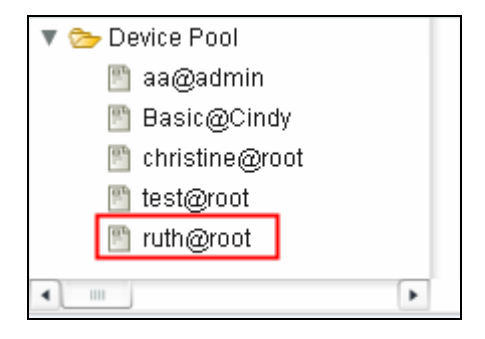

All users can create group for their own purpose. If you create group when you login as root user, detailed information will be listed under **Device Pool**. For example, there's a group named ruth@root and this means this group is created under user root.

#### How to add a device to a specific group?

- 1. Please select a device from Device List. And then go to click Add Device to Group.
- 2. Determine the group you want to join in.

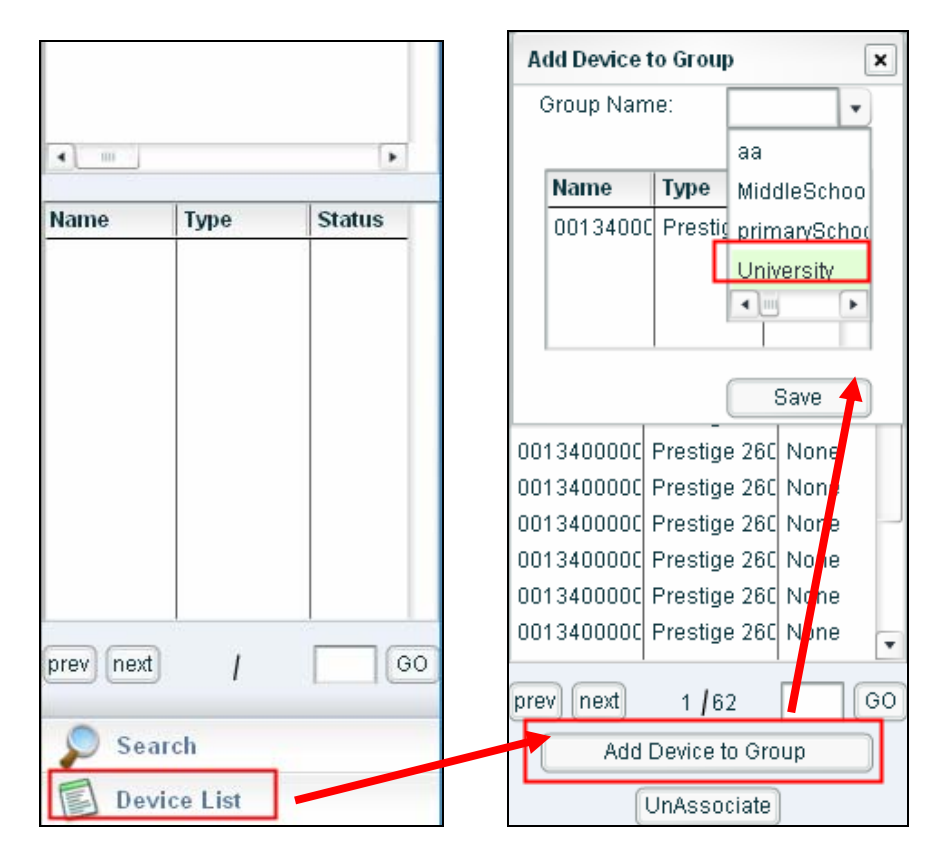

#### How to check device time in Vantage CNM server?

1. Please select a device from the **Device List**.

2. Go to menu **Configuration>> Configuration>>Internet GatewayDevice>>Time** to get the time information for the device selected.

| UANTA<br>ACCE            | AGE                          |              |   | <ul><li>Administration</li><li>Monitor</li></ul> | E | DeviceName:00134000000<br>MAC:001340000001 | 1                   |
|--------------------------|------------------------------|--------------|---|--------------------------------------------------|---|--------------------------------------------|---------------------|
| 🙏 Торо                   | logy                         |              |   | ACS Management     Eirmware                      | C | Configuration > Internet(                  | atewayDevice > Time |
| Sear                     | ch                           |              |   | Configuration                                    |   |                                            | 1997                |
| Devic                    | e List                       |              |   | Configuration InternetGatewayDevice              |   | Time                                       |                     |
| Name                     | Туре                         | Status       | • | 📇 DeviceInfo                                     |   | NTPServer1:                                | NTPServer1          |
| 0013000000               | P-2602R-62                   | None         |   | VendorConfigFile                                 |   | NTPServer2:                                | NTPServer2          |
| 0013400000               | P-2602HW-E                   | None -       |   | ManagementServer                                 |   | NTPServer3:                                | NTPServer3          |
| 0013400000               | Prestige 260                 | Off          |   | Trate                                            | - | NTPServer4:                                | NTPServer4          |
| 0013400000               | Prestige 260                 | Off          |   | 🚹 UserInterface                                  | 1 | NTPServer5:                                | NTPServer5          |
| 0013400000               | Prestige 260                 | Off          |   | 👝 Layer3Forwarding                               |   | CurrentLocalTime:                          | 2006-05-28          |
| 0013400000               | Prestige 260                 | Off          | = | LANConfigSecurity                                |   | LocalTimeZone:                             | abcdef              |
| 0013400000               | Prestige 260                 | None         |   | PPingDiagnostics                                 |   | LocalTimeZoneName                          |                     |
| 0013400000               | Prestige 260                 | None         |   | Construction WANDevice                           |   | Locarrinezonewanie:                        | Locarimezonename    |
| 0013400000               | Prestige 260                 | None         |   | CANDevice                                        |   | DaylightSavingsUsed:                       | 💽 Enable 🔵 Disable  |
| 0013400000               | Prestige 260                 | None         |   | CoiceService                                     |   | DaylightSavingsStart:                      | 2006-05-28          |
| 0013400000<br>0013400000 | Prestige 260<br>Prestige 260 | None<br>None |   |                                                  |   | DaylightSavingsEnd:                        | 2006-06-28          |

**Note**: You can only check the device status or do device configuration when you login in as manager user.

#### How to do device group configuration?

1. Select a group from Device Pool. And right click the **GroupConfiguration** under menu **Configuration**.

|            | pology          |        | <ul> <li>Administration</li> <li>Monitor</li> <li>ACS Manage</li> </ul> | ement                          | ne:M |
|------------|-----------------|--------|-------------------------------------------------------------------------|--------------------------------|------|
| V 🏷 De     | vice Pool<br>aa |        | Configuration     GroupConfig                                           | uration                        |      |
| 2          | MiddleSchoo     | 1      | Cre                                                                     | eate A New Batch               | t    |
| (inter     | primaryScho     | ol     | Bat                                                                     | tch Configuration              |      |
| <u>p</u> r | University      |        | <u>S</u> et                                                             | ttings                         | Na   |
|            |                 |        | Abo                                                                     | oout Macromedia Flash Player 8 | 001  |
| •          |                 | •      |                                                                         | 2                              | 001  |
| Name       | Туре            | Status |                                                                         |                                |      |

2. Take one device's configuration as configuration template to **Create A New Batch**.

| Group Configuration > Create A New Batch > Select Device |        |              |              |                   |                  |
|----------------------------------------------------------|--------|--------------|--------------|-------------------|------------------|
|                                                          |        |              |              |                   |                  |
| Select                                                   | Device | e            |              |                   |                  |
| Кеуи                                                     | vord:  |              | Search       |                   |                  |
| #                                                        | Index  | Device Name  | MAC          | Device Type       | Software Version |
| ۲                                                        | 1      | 001340000003 | 001340000003 | Prestige 2602R-61 |                  |
| 0                                                        | 2      | 001340000004 | 001340000004 | Prestige 2602R-61 |                  |
| $\bigcirc$                                               | 3      | 001340000005 | 001340000005 | Prestige 2602R-61 |                  |

3. Specify the **File Name** and device object to edit the batch. Please go to **Export** the batch after finishing the job.

| Group Configuration > Create A New Batch > Edit Batch |                       |
|-------------------------------------------------------|-----------------------|
|                                                       |                       |
| Edit Batch                                            |                       |
| Writable Object And Parameter                         | Commo<br>n<br>c       |
| +DeviceInfo                                           | •                     |
| +ManagementServer                                     | <ul> <li>O</li> </ul> |
| +Layer3Forwarding                                     | $\odot$ $\bigcirc$    |
| +LANConfigSecurity                                    | <ul> <li>O</li> </ul> |
| + WANDevice                                           |                       |
| +LANDEVICE                                            |                       |
|                                                       |                       |
| Batch Name                                            |                       |
| File Name:                                            | *                     |
| Description:                                          |                       |
| Export                                                |                       |

4. You can go to check batch file you have ever edited under menu **ACS Management**>>**Files Management**.

| <ul> <li>Monitor</li> </ul>                            |       |          |                                           |         |              |
|--------------------------------------------------------|-------|----------|-------------------------------------------|---------|--------------|
| ACS Management     Import Devices     Files Management | > ACS | Managen  | nent > Files Management                   |         |              |
| <ul> <li>Firmware</li> <li>Configuration</li> </ul>    | File  | s Manage | ement                                     | Type    | Description  |
|                                                        |       | 1        | MiddleSchool common 11606293<br>42277.xml | EQ-660R | middleschool |
|                                                        |       | Select / | 4                                         |         |              |
|                                                        |       |          | 1/1                                       |         |              |
|                                                        |       |          | Delete                                    |         |              |

5. Please go to export the configuration file to your local host.

| þ | ACS Management > Files Management                                                                                                    |                             |
|---|----------------------------------------------------------------------------------------------------|-----------------------------|
|   | Files Management # Index Name Ty                                                                                                    | ype Description             |
|   | □ 1 <u>MiddleSchool common 11606293</u> EQ-<br>42277.xml EQ-                                                                                                   | -660R middleschool          |
|   | Select All                                                                                                    | ×                           |
|   | Do you want to open or save this file?<br>Name: Middle5chool_common_1160629342277.xml                                                                          | nl                          |
|   | From: 218.104.52.182                                                                                                    |                             |
|   | <u>O</u> pen <u>Save</u> C                                                                                                    | Cancel                      |
|   | While files from the Internet can be useful, some files can harm your computer. If you do not trust the source, do not save this file. <u>What's the risk?</u> | n potentially<br>it open or |

6. Go to choose a candidate group and then choose **Batch Configuration** by right clicking **GroupConfiguration** menu.

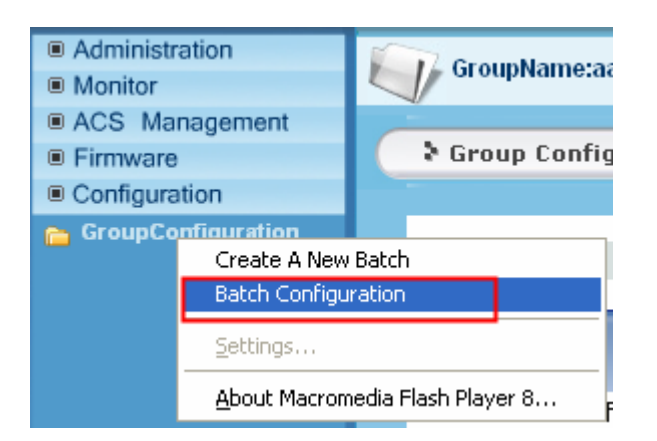

7. Go to import the above batch file from the local host to do batch configuration for devices that belong to the specific group.

| Administration     Annitor     ACS Management     Firmware     Configuration | GroupName:aa  Group Configuration > Batch Configuration |
|------------------------------------------------------------------------------|---------------------------------------------------------|
| 👝 GroupConfiguration                                                         | Batch Configuration         File Path:         Browse   |
| Choose file<br>Look in: @ Desktop<br>ddddd_common_<br>MiddleSchool_com       |                                                         |

Note: only manager user can do this job.

#### **Firmware/Configuration Files Management**

#### **Upload Firmware to Vantage CNM Server**

Vantage Access can help to upgrade firmware to CPE remotely. Before doing this, you need to download device's firmware from ZyXEL web site and then upload to Vantage Access server.

1. Save the firmware as .zip file to your local PC. Please make sure there is .xml file which denotes the info about firmware in the .zip file. Or Vantage Access will remind you about this. The .xml sample is like following,

| xml version="1.0" encoding="UTF-8" ?                                          |
|-------------------------------------------------------------------------------|
| - <firmware xmlns:xsi="http://www.w3.org/2001/XMLSchema-instance"></firmware> |
| <product>ADSL</product>                                                       |
| <model>Prestige 660HW-T1</model>                                              |
| <pre><version>V3.40(AGR.2)D0_20060810</version></pre>                         |
| <date>08/10/2006</date>                                                       |
|                                                                               |
|                                                                               |

2. Please go to **Device**>>**Firmware**>>**Firmware Management**. After pressing **Add** button, firmware will be uploaded to Vantage Access Server.

| Device > Firmware > Add Firmware |                                    |
|----------------------------------|------------------------------------|
|                                  |                                    |
| Add Firmware                     |                                    |
| Firmware Zip File Path and Name: | C: Documents and Setting: Browse * |
| Firmware Alias:                  | P660HW-D1 *                        |
| Apply                            | Reset                              |

3. Specify the device type of the uploaded firmware.

| Dev | ice > I | Firmware > Fii | rmware Manag | jement               |                               |               |
|-----|---------|----------------|--------------|----------------------|-------------------------------|---------------|
|     |         |                |              |                      |                               |               |
| Fir | mware   | e Management   | : List       |                      |                               |               |
|     |         | Index          | FW Alias     | Device Type          | FW Version                    | Administrator |
|     |         | 1              | P660HW-D1    | Prestige 660R-<br>D1 | V3.40(ACZ.0)<br>b4_20060125_1 | root          |
|     |         |                |              | 1/1                  |                               |               |
|     |         |                | Add          | Delete               |                               |               |
|     |         |                |              |                      |                               |               |
|     |         |                |              |                      |                               |               |

#### Firmware Upgrade for Device

1. Please go to select a device from Device List. Also you can select a group from Device Pool

as the target object.

2. Go to menu Firmware>>Firmware Upgrade to select a useful firmware and Apply.

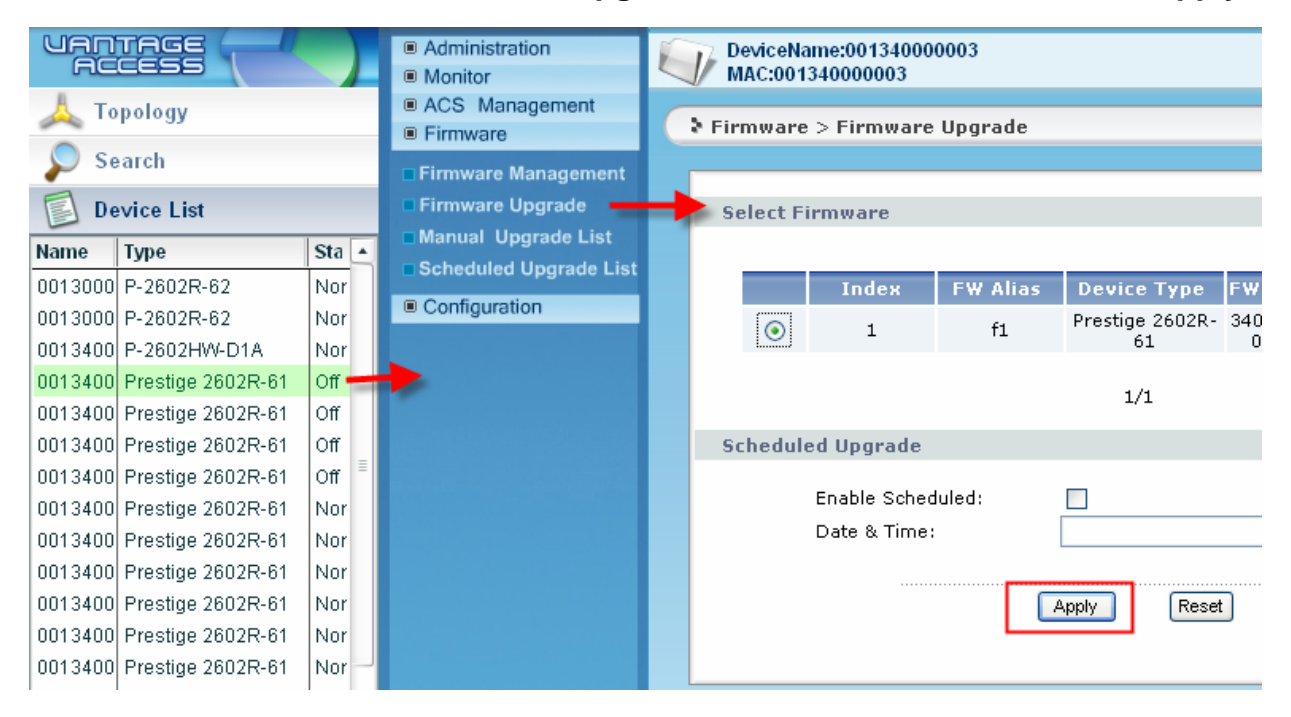

3. There should be a record in the Manual Upgrade List.

| mware :    | > Manual U  | pgrade List  |                       |                       |               |
|------------|-------------|--------------|-----------------------|-----------------------|---------------|
| anual Up   | ograde List |              |                       |                       |               |
| #          | Index       | Device Name  | Device Type           | FW Version            | Administrator |
|            | 1           | 001340000003 | Prestige 2602<br>R-61 | 340SW4b1_20<br>060101 | admin         |
| <b>–</b> 5 | Select All  |              |                       |                       |               |
|            |             |              | 1/1                   |                       |               |
|            |             |              | Delete                |                       |               |
|            |             |              |                       |                       |               |
|            |             |              |                       |                       |               |

4. Vantage Server will upgrade the firmware to device/devices when CPE accepts the request. When firmware is upgrading, the device status will be changed to Upgrading.

| De | vice List | :                |                  |                  |                   |               |       |
|----|-----------|------------------|------------------|------------------|-------------------|---------------|-------|
| De | evice Lis | st               |                  |                  |                   |               |       |
|    | Index     | Device<br>Name   | MAC              | Device Type      | Software Version  | Status        | Owner |
|    | 1         | 0013490<br>20203 | 0013490202<br>03 | P-2602HW-D1<br>A | V3.40(ADQ.1)_0804 | Upgradin<br>q | wg    |
|    |           |                  |                  | 1/1              |                   |               |       |
|    |           |                  |                  |                  |                   |               |       |

#### Scheduled Firmware Upgrade

1. Please go to select a device from **Device List**. Also you can select a group from **Device Pool** as the target object.

2. Go to menu **Firmware**>>**Firmware Upgrade** to select a useful firmware and customize the upgrade schedule and then **Apply**.

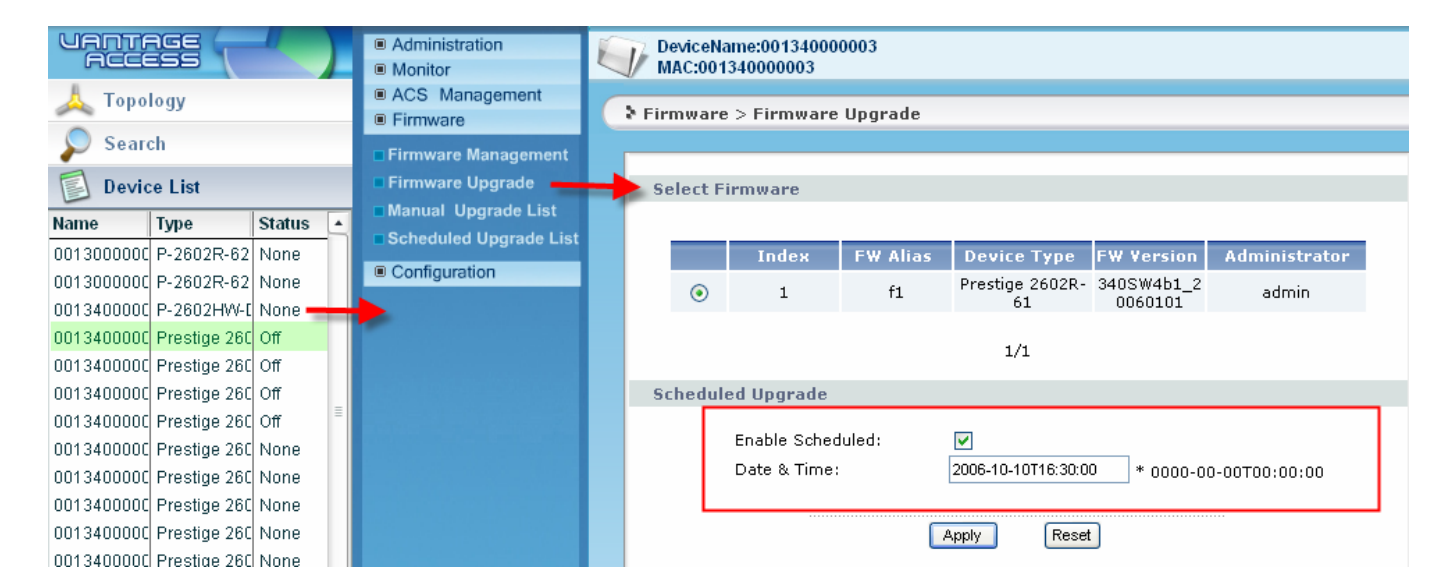

3. Upgrade schedule will be listed in the Scheduled Upgrade List. Vantage Access server will upgrade firmware remotely at the scheduled time.

| > Fin | mwa | are > S  | chedule             | d Upgr                    | ade List              |                         |                   |        |
|-------|-----|----------|---------------------|---------------------------|-----------------------|-------------------------|-------------------|--------|
|       |     |          |                     |                           |                       |                         |                   |        |
| Sc    | hed | luled U  | pgrade              | List                      |                       |                         |                   |        |
|       | #   | Index    | Devic<br>e Nam<br>e | Devic<br>e Typ<br>e       | FW Version            | Scheduled Tim<br>e      | Administrato<br>r | Status |
|       |     | 1        | 001340<br>000003    | Prestig<br>e 2602<br>R-61 | 340SW4b1_20<br>060101 | 2006-10-10T16:3<br>0:00 | admin             | Enable |
|       |     | Select A | .II                 |                           |                       |                         |                   |        |
|       |     |          |                     |                           | 1,                    | /1                      |                   |        |
|       |     |          |                     |                           | Delete Ena            | ble Disable             |                   |        |

#### How to create user account?

1. Please go to menu Administration>>Management to Add an account.

| Mana | gement |         |                |        |            |            |                       |
|------|--------|---------|----------------|--------|------------|------------|-----------------------|
| #    | Index  | Name    | Login ID       | Status | Entry      | Level      | Description           |
|      | 1      | root    | root           | login  | Lind y     | root       | root                  |
|      | 2      | admin   | <u>admin</u>   | logout | Easy Login | manager    | manager               |
|      | 3      | guest   | <u>quest</u>   | logout | Easy Login | subscriber | subscriber            |
|      | 4      | jack    | <u>jack</u>    | logout | Easy Login | manager    |                       |
|      | 5      | kyle    | <u>kyle</u>    | logout | Easy Login | manager    | kyle's test           |
|      | 6      | jason   | <u>jason</u>   | logout | Easy Login | manager    |                       |
|      | 7      | Cindy   | <u>Cindy</u>   | logout | Easy Login | manager    |                       |
|      | 8      | Caltec  | <u>Caltec</u>  | logout | Easy Login | manager    |                       |
|      | 9      | ruth    | <u>ruth</u>    | logout | Easy Login | manager    |                       |
|      | 10     | bruce   | bruce          | logout | Easy Login | manager    |                       |
|      | 11     | john    | <u>john</u>    | logout | Easy Login | manager    |                       |
|      | 12     | maya    | <u>maya</u>    | logout | Easy Login | manager    |                       |
|      | 13     | wxsw1-2 | <u>wxsw1-2</u> | login  | Easy Login | manager    | for wxsw1 testi<br>ng |
|      | 14     | wxsw1   | <u>wxsw1</u>   | logout | Easy Login | manager    | aa                    |
|      | 15     | cso     | <u>cso</u>     | login  | Easy Login | manager    |                       |
|      | 16     | wg      | wq             | logout | Easy Login | manager    |                       |
|      |        |         | A              | 1/1    | Delete     |            |                       |

2. Please enter useful information for compulsory items and **Apply** to finish the account creation. When you login as root you can create account as manager and subscriber.

**Note**: There are three user accounts by default .They are root, admin and guest. When you login in as root user, you can create user account as manager or subscriber. When you login in as admin user, you only can create account as subscriber. When you login in as manager user, you only can create user account as subscriber.

| itate:            | 💿 Enable 🔘 Disable |   |
|-------------------|--------------------|---|
| evel:             | manager 🔽          |   |
| lame:             | manager            | * |
| ogin ID:          | Subscriber         | * |
| assword:          |                    | * |
| assword Confirm:  |                    | * |
| -mail Address:    |                    | * |
|                   | Address Line 1     |   |
|                   | Address Line 2     |   |
|                   | City               |   |
| Contact Address:  | State              |   |
|                   | ZIP/Postal Code    |   |
|                   | Country            |   |
| Felephone Number: |                    | ] |
| Note:             |                    |   |
|                   | -                  | - |

# **Advanced Application Notes**

#### **Application for MSSP**

Suppose there's an application scenario for ISP. There are 1500 CPE devices needed to be managed. These devices are distributed over homes, small enterprises and schools. How can the ISP establish the environment to manage the devices? You can follow the steps below to do it.

1. Establish your network and install Vantage Access Server at your ISP site.

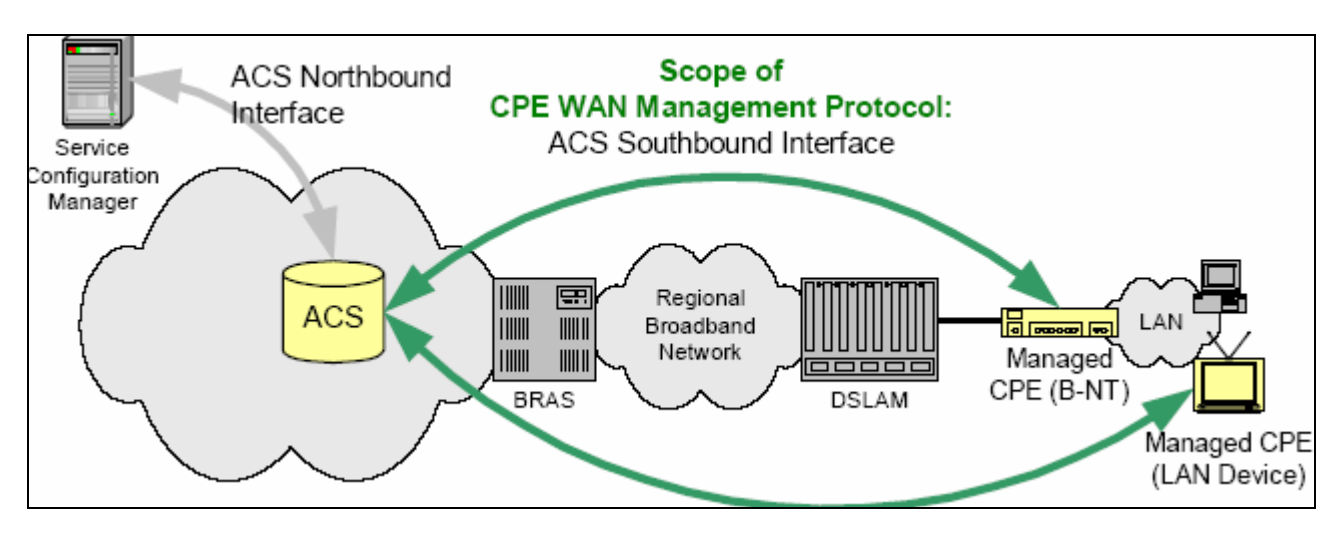

2. Edit the .xml file for batch import. Please go to **Enable/Setup Vantage Function on ZyXEL Devices** for detailed information.

3. Create different users account for Home users, small enterprise users and schools users. ISP administrator's user account has the highest privilege. Please go to <u>How to create user</u> <u>account?</u> for detailed explanation.

4. Associate devices to different users. Please go to <u>How to associate a device with a user?</u> for detailed information. And also you can separate the devices into different groups for management purpose. Please go to <u>How to add a device to a specific group?</u> for detailed information. It is very convenient to do group configuration.

5. Configuration of devices. Suppose there are three groups under school account. They are Primary school, Middle school and university. You can create group configuration for every group and then do group device configuration. Please go to <u>How to do device group configuration?</u> for detailed information.

Also as daily job you can check the configuration and status under menu **Configuration** for each device once you want to.

6. Do firmware upgrade management for each device either manually or scheduled. You should <u>Upload Firmware to Vantage CNM Server</u> first and then do <u>Firmware Upgrade for Device</u> or do <u>Scheduled Firmware Upgrade</u>.

# **Trouble Shooting**

#### Why Vantage Access server starts so slowly?

If there's no any DNS server in the network, problem will occur. Please go to edit /etc/hosts file to clarify the IP address with the hostname on which the Vantage Access server was installed.

The similar sample is shown as following.

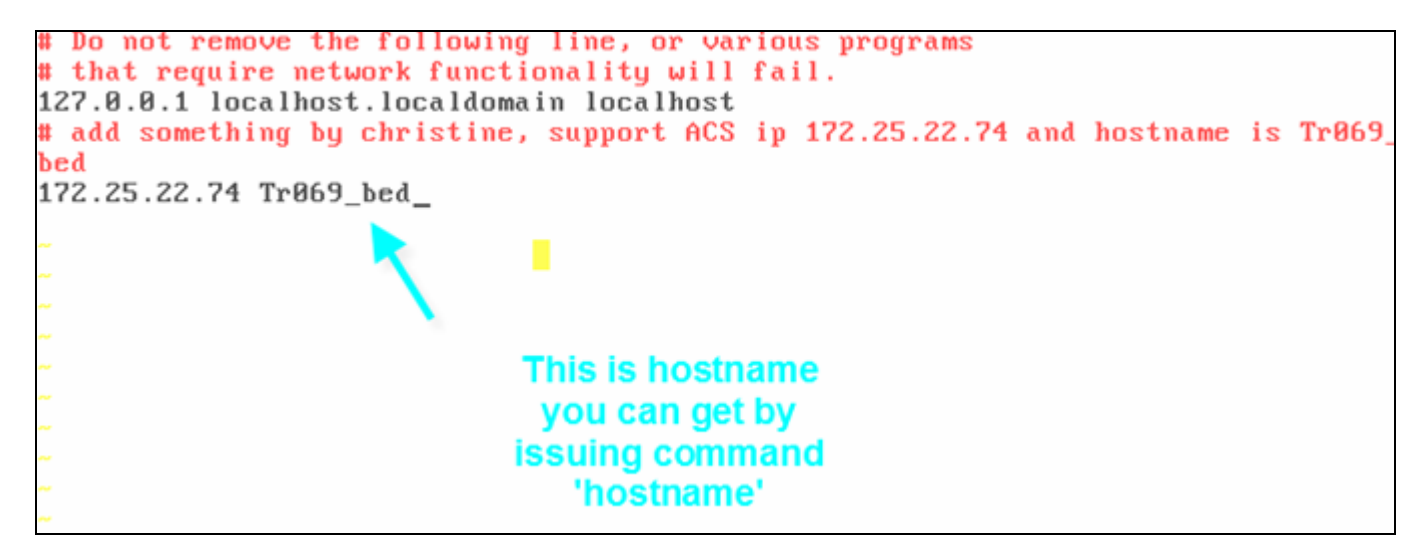

# FAQ

## **Product FAQ**

#### Q1: What is Vantage Access?

TR-069 is a standard-based communication protocol that defined by DSL forum intended to allow service provider to manage the CPE remotely. It helps the service provider provide the service parameter, do firmware upgrade, monitor status and also diagnostic the line status without physically access the CPE.

Vantage Access is based on this concept to do the implementation. Designed to use the standard-based TR-069 communication protocol to come out the Centralized Network Management tool, intended for carrier grade service provider to auto-configuring, monitor and diagnostic CPE that located remotely, provides operator a simple method of controlling the

associated hardware and activities. Vantage Access is using the state of art software technology currently available to achieve platform independent, distributed, scalable, load balance and fault tolerant.

#### Q2: How many devices can Vantage Access server support?

Vantage Access server can support 100k devices currently.

#### Q3: How many user types does Vantage Access support?

Vantage Access supports three types of users. They are root, manager and subscriber.

Each user has different privilege.

|                |                      |         | root         | manager      | subscriber   |
|----------------|----------------------|---------|--------------|--------------|--------------|
| Тороlоду       |                      | ~       | $\checkmark$ | $\checkmark$ |              |
| Search         |                      |         | ~            | $\checkmark$ | $\checkmark$ |
| Device List    |                      | ~       | $\checkmark$ | $\checkmark$ |              |
| Administration | Management           |         | ~            | $\checkmark$ | ~            |
| Monitor        | Log                  | ACS Log | ~            | $\checkmark$ | ~            |
|                |                      | CPE Log |              |              |              |
|                | Configuration Status |         |              |              |              |
|                | Notification         |         |              |              |              |

|                | CPE Status             |            |   |              |   |
|----------------|------------------------|------------|---|--------------|---|
| ACS Management | Import Devices         |            | ~ | $\checkmark$ | × |
|                | Files Management       |            |   |              |   |
|                | Maintenance            | Management | ~ | ×            | × |
|                |                        | Restore    |   |              |   |
|                |                        | Backup     |   |              |   |
|                | HTTP Server            |            | ~ | ×            | × |
|                | Log Options            |            |   |              |   |
|                | Log Setting            |            |   |              |   |
| Firmware       | Firmware Management    |            | × | ~            | × |
|                | Firmware Upgrade       |            |   |              |   |
|                | Manual Upgrade List    |            |   |              |   |
|                | Scheduler Upgrade List |            |   |              |   |
| Configuration  |                        | ×          | ~ | ×            |   |

#### Q4: How to login Vantage Access server?

Please open IE browser and enter the IP address of Vantage Access server in the URL.

And then enter user/password to login the server.

| ZyXEL                                              |       |
|----------------------------------------------------|-------|
| Vantag<br>© Login ID: [<br>î Password: [<br>Login] | Reset |